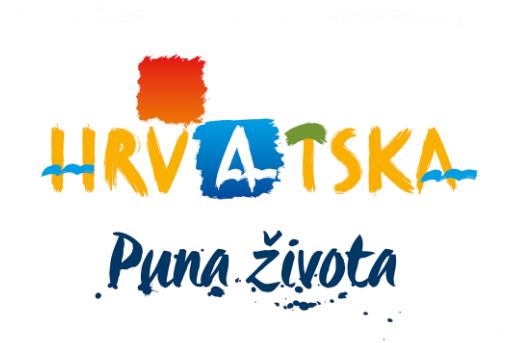

# eVisitor edukacija -FINA izvodi-

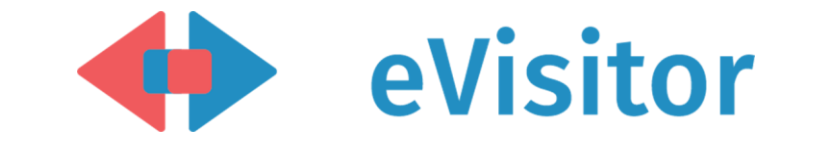

8. travnja 2025.

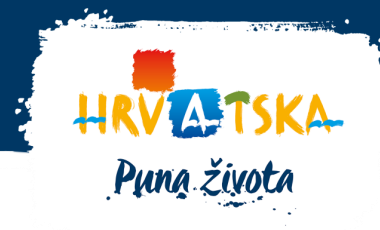

- uplate i isplate turističke pristojbe od dana ranije (ako postoje)
- podaci preuzeti od FINE u jutarnjim satima
- Automatsko proknjižavanje u slučaju korištenja ispravnog poziva na broj (OIB obveznika + oznaka objekta)
- Ručno proknjižavanje u slučaju korištenja neispravnog poziva na broj
- Automatska raspodjela sredstava se radi od strane FINE (u eVisitoru prikaz raspodjele)

### FINA izvodi

- Financije FINA izvodi
- Sučelje za pregled i akcije nad izvodima Financijske agencije
- Odaberite IBAN, Godinu i Izvod na dan
- Nakon što se odabere FINA izvod na dan prikazuje se tablica sa svim stavkama vezanim za taj izvod

| Parametri izvo | da                                           |   |
|----------------|----------------------------------------------|---|
| IBAN           |                                              | • |
| Godina         | 2025                                         | • |
| lzvod na dan   | 72 - 03.04.2025 ( 212,36 EUR neproknjiženo ) | • |
| Pregledaj sve  | izvode                                       |   |

Pregled FINA izvoda

| Unesite traženi pojam Q Ukupno: uplaćeno: 5.643,38 EUR neproknjiženo: 212,36 EUR |           |        |                                        |             |              |                   |               | <u>چ</u> ن    | <b>₽</b> , ~       |              |                            |                   |   |
|----------------------------------------------------------------------------------|-----------|--------|----------------------------------------|-------------|--------------|-------------------|---------------|---------------|--------------------|--------------|----------------------------|-------------------|---|
|                                                                                  | Akcija    | Redn 🍸 | Svrha doznake 🏾 🝸                      | Datum upl   | ▼ Datum knji | ▼ Datum zad ▼     | Status stavke | ▼ Platitelj ↑ | ▼ Uplata ▼ Isplata | ▼ Obveznik   | ▼ Broj odobrenja zaduženja | ▼ IBAN platitelja | T |
| •                                                                                |           | 39     | Turisticka pristojba<br>do 3.4.2025.   | 03.04.2025. | 03.04.2025.  | 04.04.2025. 08:00 | Neraspoređeno | ić            | 212,36 EUR         | -            | HR67 4512- 9977            |                   |   |
| •                                                                                |           | 21     | Turisticka pristojba<br>do 3.4.2025.   | 03.04.2025. | 03.04.2025.  | 04.04.2025. 08:00 | Uplata BP     |               | 24,18 EUR          | -            |                            |                   |   |
| Þ                                                                                |           | 20     | Turisticka pristojba<br>do 3.4.2025.   | 03.04.2025. | 03.04.2025.  | 04.04.2025. 08:00 | Uplata BP     |               | 13,02 EUR          |              |                            |                   |   |
| •                                                                                |           | 14     | turistička pristojba<br>do 31.03.25.   | 03.04.2025. | 03.04.2025.  | 04.04.2025. 08:00 | Uplata BP     |               | 241,80 EUR         | -            |                            | e                 |   |
| •                                                                                |           | 19     | Turisticka pristojba<br>do 04.02.2025  | 03.04.2025. | 03.04.2025.  | 04.04.2025. 08:00 | Uplata BP     |               | 23,00 EUR          | -<br>( 459/- |                            |                   |   |
| Þ                                                                                | · · · · · | 34     | Turisticka pristojba<br>do 31.12.2025. | 03.04.2025. | 03.04.2025.  | 04.04.2025. 08:00 | Uplata BP     |               | 164,97 EUR         |              |                            |                   |   |

# HRV A TSKA Puna života

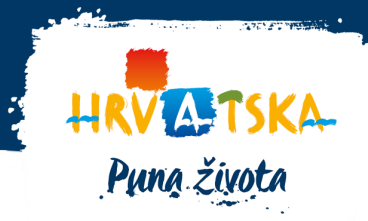

U kojem slučaju se radi preknjiženje?

Uplata s objekta na objekt

Uplata s obveznika na obveznika

S deaktiviranog objekta na aktivni objekt

Neraspoređena uplata

## Neproknjiženi FINA izvodi

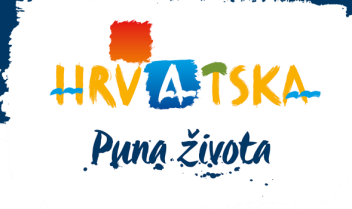

#### Kako ih pronaći?

Q

Popis izvoda

- 1. Financije > FINA izvod možete pretražiti sve IBAN račune za vašu općinu
- 2. Pregledaj sve izvode kako bi se prikazali svi izvodi kroz godine
- 3. U toj tablici se stupac "neproknjiženo" može sortirati tako da na vrhu budu iznosi koji su neproknjiženi ukoliko postoje.
- 4. Nakon toga navedeni iznos možete detaljnije pronaći na izvodu za datum koji je bio u tablici te ukoliko prepoznajete uplatu ručno proknjižiti.

| Parametri izvo | da                                           |   |
|----------------|----------------------------------------------|---|
| IBAN           |                                              | • |
| Godina         | 2025                                         | • |
| Izvod na dan   | 72 - 03.04.2025 ( 212,36 EUR neproknjiženo ) | • |
| Pregledaj sve  | izvode                                       |   |

#### □ ×

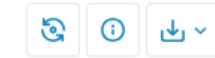

| Datum       | ▼ Naziv                                      | Y Neproknjizeno ↓ | ▼ Ukupno   | Ŧ             |
|-------------|----------------------------------------------|-------------------|------------|---------------|
| 14.01.2022. | 9 - 14.01.2022 ( 24,00 HRK neproknjiženo )   |                   | 24,00 HRK  | 17.170,00 HRK |
| 03.04.2025. | 72 - 03.04.2025 ( 212,36 EUR neproknjiženo ) |                   | 212,36 EUR | 5.643,38 EUR  |
| 23.03.2022. | 57 - 23.03.2022 ( 0,00 HRK neproknjiženo )   |                   | 0,00 HRK   | 1.740,00 HRK  |
| 29.09.2022. | 187 - 29.09.2022 ( 0,00 HRK neproknjiženo )  |                   | 0,00 HRK   | 72.488,01 HRK |
| 15.06.2020. | 108 - 15.06.2020 ( 0,00 HRK neproknjiženo )  |                   | 0,00 HRK   | 41.999,00 HRK |
| 13.08.2021. | 155 - 13.08.2021 ( 0,00 HRK neproknjiženo )  |                   | 0,00 HRK   | 15.711,98 HRK |

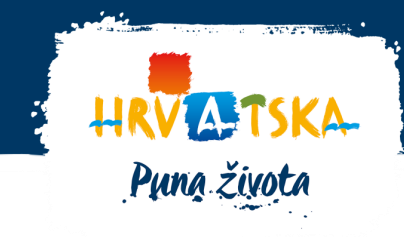

Ako je uplata napravljena od strane osobe koju **ne prepoznajete u sustavu**, odnosno nije vaš obveznik te ne možete saznati za koga je uplata trebala biti napravljena, odnosno ne možete dobiti više informacija o krajnjem obvezniku, potrebno je napraviti **povrat sredstava putem FINA-e** te u eVisitoru promijeniti **status uplate kao "nije TP**"

Za povrat ili preknjiženje uplaćene turističke pristojbe potrebno je dostaviti skenirano na mail javni.prihodi@fina.hr ili riznica@hina.hr sljedeće:

- zahtjev za povrat ili preknjiženje
- suglasnost turističke zajednice koja mora biti ovjerena žigom i potpisom
- dokaz o uplati

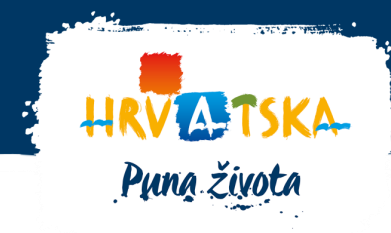

Ukoliko je novac obveznika uplaćen na **pogrešan IBAN**, turistička zajednica mora se obratiti FINA-i na mail <u>javni.prihodi@fina.hr</u> ili <u>riznica@fina.hr</u> sa zahtjevom za povrat pogrešno uplaćenih sredstva te navedenim sljedećim informacijama:

- ispravan IBAN TZ-a na koji je potrebno izvršiti preknjiženje
- datum i broj FINA izvoda na kojem je evidentirana uplata u TZ-a
- iznos koji je pogrešno uplaćen i koji je potrebno preknjižiti

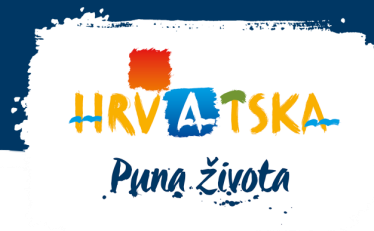

U eVisitoru uplata može ostati neproknjižena.

U trenutku kada obveznik za kojega je bila namijenjena uplata primijeti da u svojim financijama nedostaje uplata te prijavi problem nadležnom TZ s dokazom uplate, TZ može proknjižiti uplatu na objekt.

S druge strane ako ne prepoznajete uplatu tj. osobu i ne možete proknjižiti uplatu, ako ste suglasni možete od FINA-e zatražiti povrat sredstava, a u eVisitoru kao **status uplate označiti "nije TP".** 

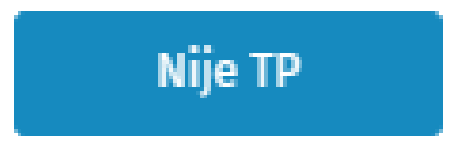

Ukoliko je napravljen povrat/isplata za obveznika koji **je obveznik u sustavu eVisitor**, potrebno je odabrati stavku iz FINA izvoda, stisnuti gumb knjiženje te proknjižiti na jednaki način kao i uplatu. Ovdje je jedina razlika da morate odabrati na koji se prethodni FINA izvod (prvobitna uplata) odnosi.

#### Poznati obveznik

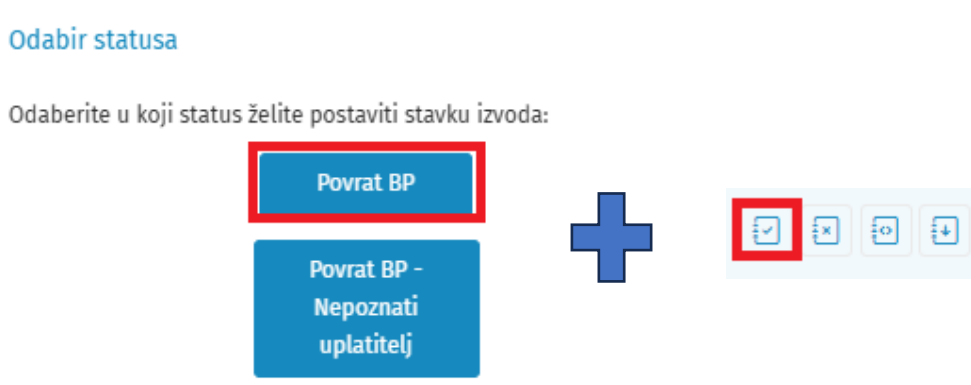

Ukoliko je napravljen povrat/isplata za obveznika koji **nije obveznik u sustavu eVisitor** (primjerice automehaničarska radionica je uplatila turističku članarinu na račun turističke pristojbe), ne možete napraviti preknjiženje uplate jer nemate na koga. U tom slučaju je potrebno samo označiti status "**Povrat TP – Nepoznati uplatitelj**".

Puna života

#### Nepoznati obveznik (npr. TČ)

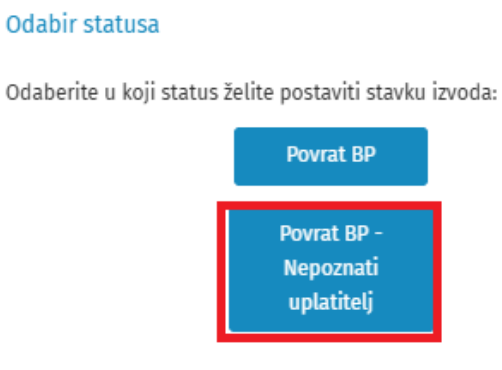

Knjiženje uplate

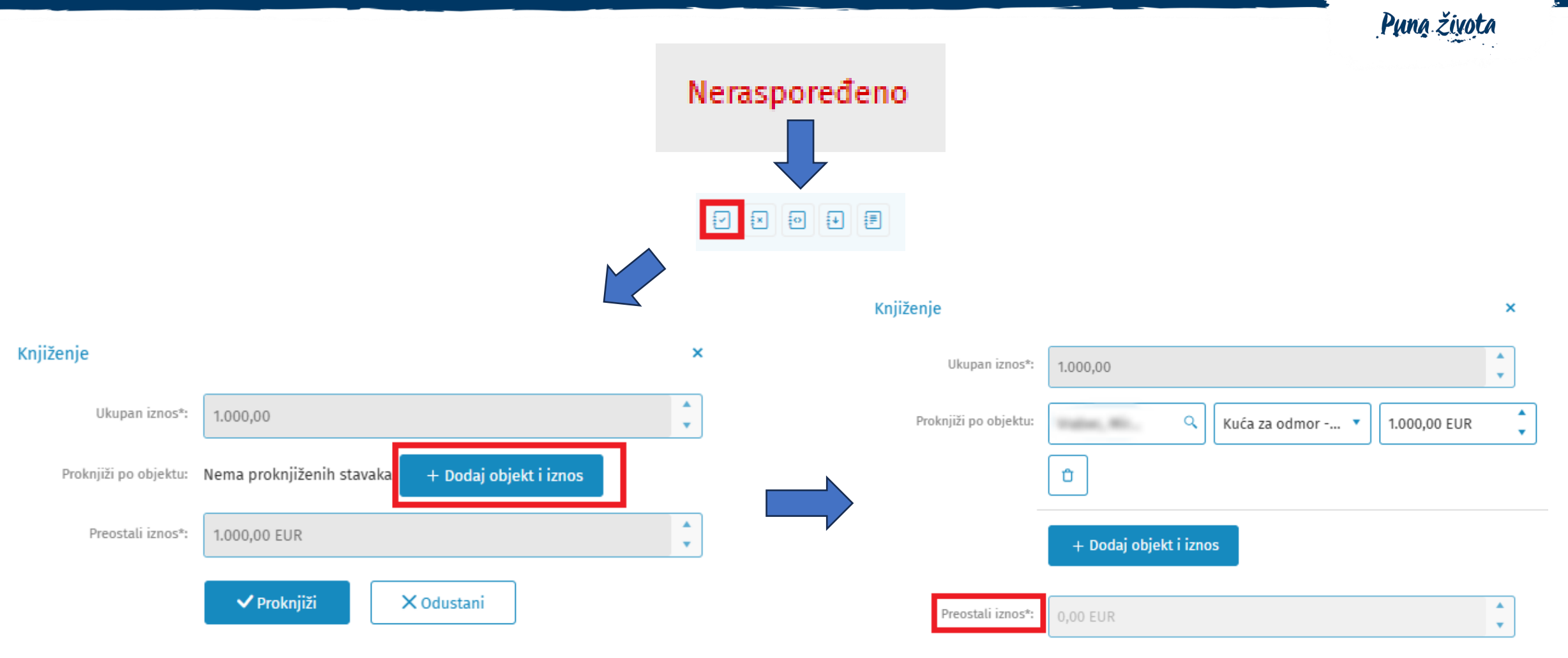

✓ Proknjiži X Odustani

HRVATSKA-

### Knjiženje uplate na više objekata

Knjiženje

Neraspoređeno Knjiženje × ۰ Ukupan iznos\*: 1.000,00 • • =  $\mathbf{\mathbf{\overline{2}}}$ × . Proknjiži po objektu: Q Kuća za odmor... 🔻 550,00 EUR . Û × . Q 300,00 EUR Kuća za odmor... 🔻 . . Ukupan iznos\*: 1.000,00 Û ۸ Proknjiži po objektu: Q Kuća za odmor -... 🔻 550,00 EUR • . Q Kuća za odmor... 🔻 150,00 EUR . Û Û + Dodaj objekt i iznos + Dodaj objekt i iznos ۰ Preostali iznos\*: 450,00 EUR . Preostali iznos\*: -✓ Proknjiži X Odustani ✓ Proknjiži X Odustani

**VA**TSKA

Puna života

## Poništavanje knjiženja

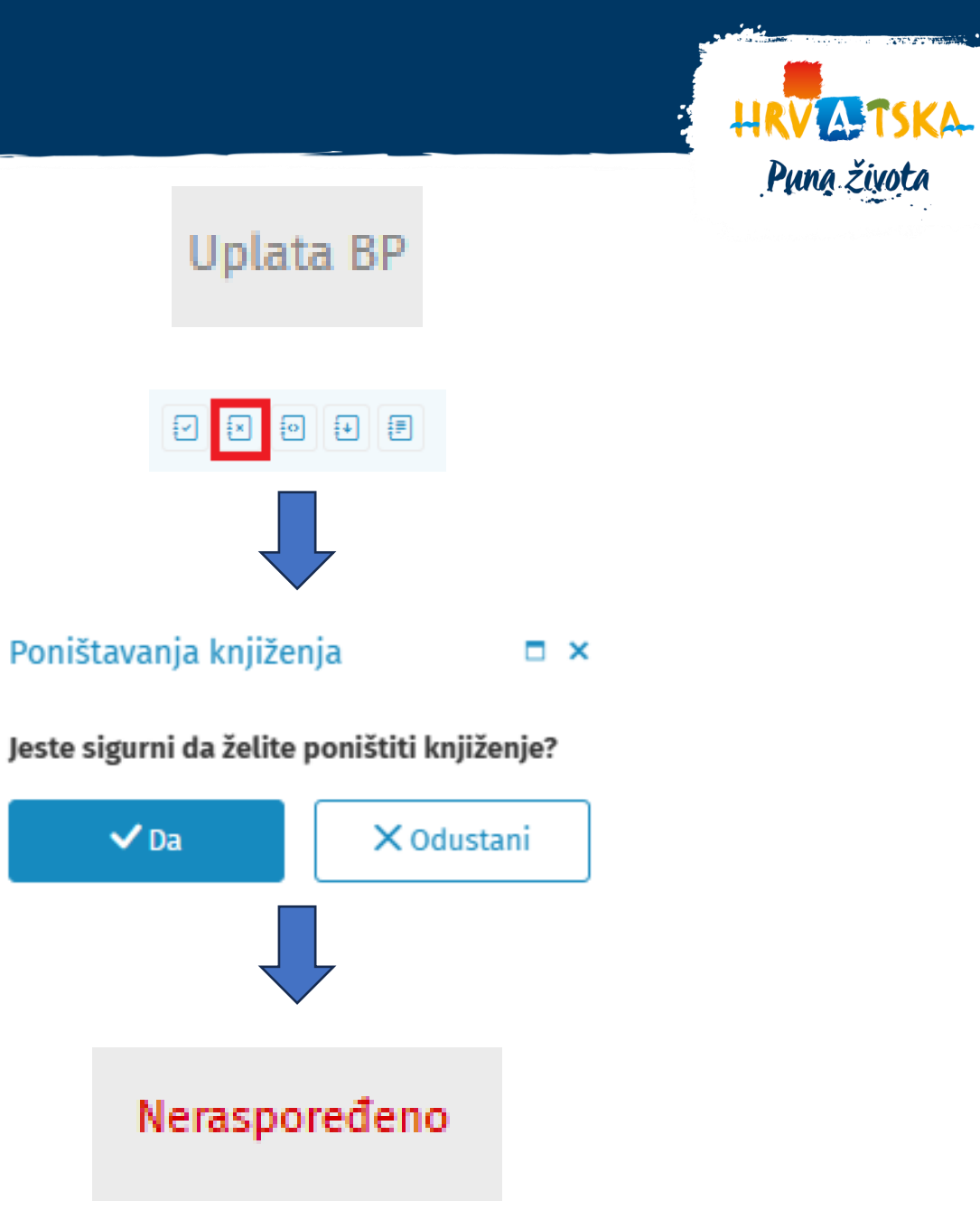

- 1. Označite stavku koju želite poništiti
- 2. Za poništenje knjiženja kliknite na **Poništi proknjiženje**
- 3. Status se automatski mijenja u "Neraspoređeno"

Ukoliko neka stavka izvoda **ne predstavlja uplatu TP**, promjenom statusa je možete preseliti u status "Nije TP" i nakon toga je više ne morate proknjižavati.

- 1. Označite stavku koja nije uplata TP
- 2. Kliknite na akciju Promijeni status
- 3. Prikazati će se potvrdni okvir Promjena statusa.
- 4. Za potvrdu akcije kliknite Da

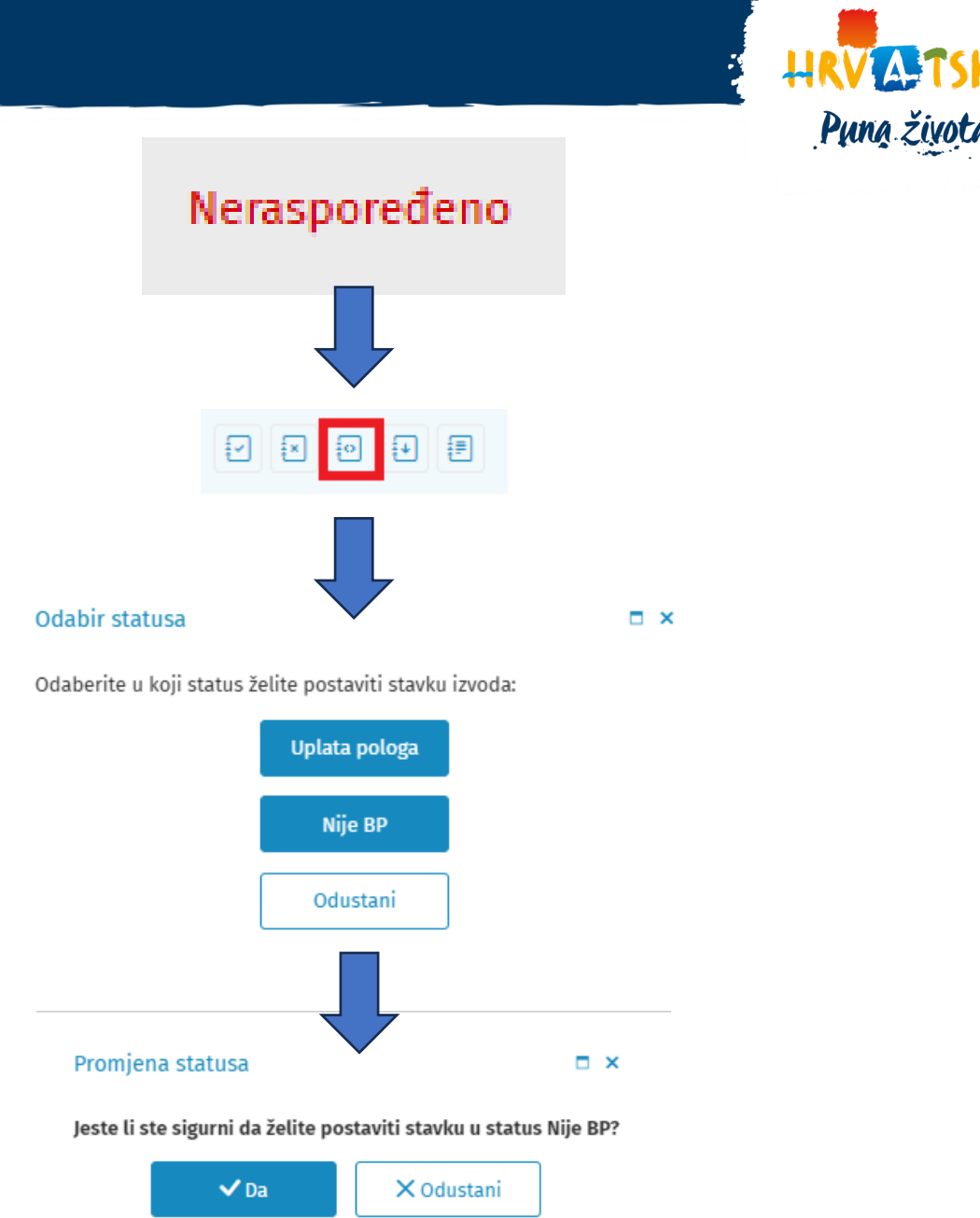

### Potvrda izvoda/uplate

27.5 5.19 Puna života

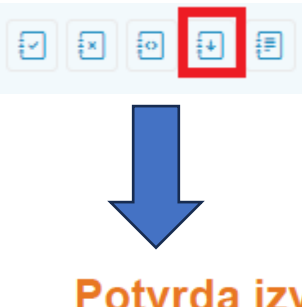

#### Potvrda izvoda

Turistička zajednica: Turistička zajednica Naziv bankovnog racuna: TURISTIČKA PRISTOJBA Iban: Internet in the second second Datum: 22.12.2023 Broj izvoda: 248 Redni broj stavke: 19. Naziv klijenta: Broj računa klijenta: Iznos: 53.09 EUR Svrha doznake: Uplata BP - Dug za turisticku pristojbu - pausa .

PNB broj odobrenja: HRHR67 4

#### Stavke

| Redni broj | Obveznik                              | Objekt        | Iznos     |
|------------|---------------------------------------|---------------|-----------|
| 1          | · · · · · · · · · · · · · · · · · · · | Apartman P 37 | 53,09 EUR |

- Označiti stavku s uplatom TP 1.
- Kliknite na gumb Ispiši potvrdu 2.
- 3. Potvrda izvoda će se skinuti u PDF obliku

### Raspodjela sredstava

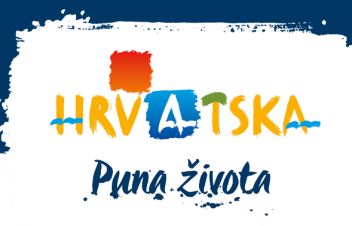

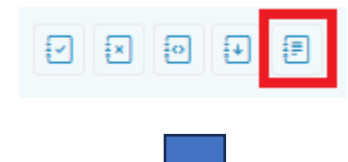

- 1. Označite stavku uplate
- 2. Kliknite na gumb Raspodjela novca
- 3. Otvoriti će se prikaz raspodjele

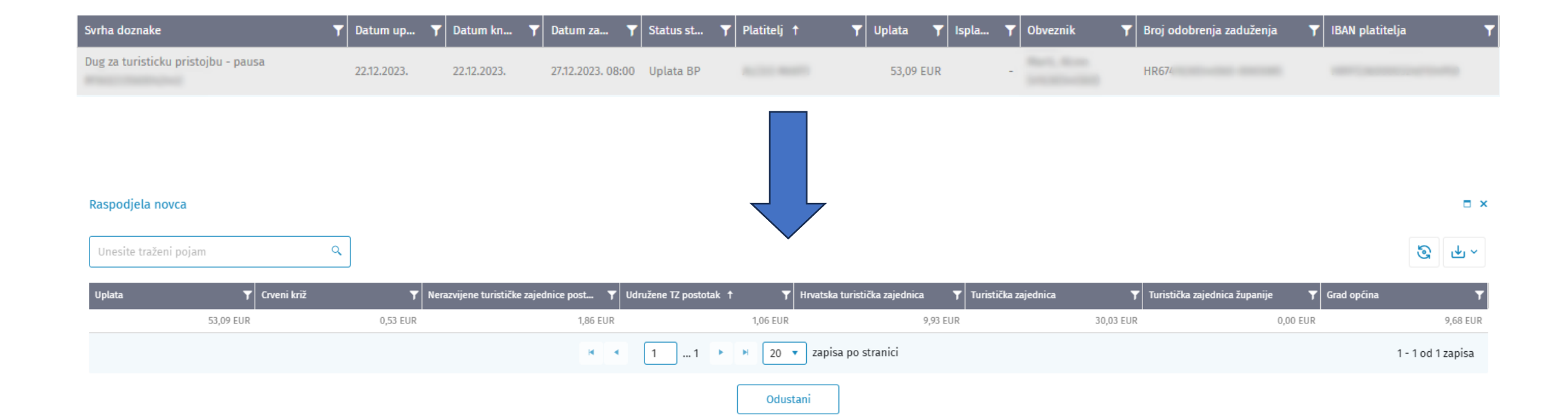

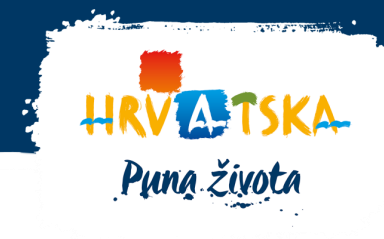

| RASPORED SREDSTAVA<br>SA ZBROJNIH I<br>PROLAZNIH RAČUNA | 03.04.2025. | 03.04.2025. | 04.04.2025. 08:00 | Raspodjela | GRAD .                                   | - | 1.333,10 EUR | HR99 |  |
|---------------------------------------------------------|-------------|-------------|-------------------|------------|------------------------------------------|---|--------------|------|--|
| RASPORED SREDSTAVA<br>SA ZBROJNIH I<br>PROLAZNIH RAČUNA | 03.04.2025. | 03.04.2025. | 04.04.2025. 08:00 | Raspodjela | HTZ                                      | - | 1.367,28 EUR | HR99 |  |
| RASPORED SREDSTAVA<br>SA ZBROJNIH I<br>PROLAZNIH RAČUNA | 03.04.2025. | 03.04.2025. | 04.04.2025. 08:00 | Raspodjela | TURISTIČKA ZAJEDNICA                     | - | 1.580,61 EUR | HR99 |  |
| RASPORED SREDSTAVA<br>SA ZBROJNIH I<br>PROLAZNIH RAČUNA | 03.04.2025. | 03.04.2025. | 04.04.2025. 08:00 | Raspodjela | HTZ-Pristojba za<br>udružene             | - | 146,23 EUR   | HR99 |  |
| RASPORED SREDSTAVA<br>SA ZBROJNIH I<br>PROLAZNIH RAČUNA | 03.04.2025. | 03.04.2025. | 04.04.2025. 08:00 | Raspodjela | HTZ-Pristojba za<br>nedovoljno razvijene | - | 255,90 EUR   | HR99 |  |
| RASPORED SREDSTAVA<br>SA ZBROJNIH I<br>PROLAZNIH RAČUNA | 03.04.2025. | 03.04.2025. | 04.04.2025. 08:00 | Raspodjela | нск                                      | - | 27,94 EUR    | HR99 |  |

## Obavijesti

- 1. Email obavijest (Postavke)
- 2. *"Zvonce"*

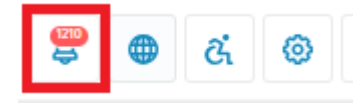

#### Obavijesti i zadatci

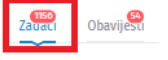

| Akcija    | Tip zadatka               | Ime/naziv obveznika | ▼ Datum zahtjeva ↓ | Status | ▼ Datum završetka ▼ |
|-----------|---------------------------|---------------------|--------------------|--------|---------------------|
| Vidi više | Neproknjiženi FINA izvodi |                     | 07.04.2025. 07:00  | Novo   |                     |
| Vidi više | Neproknjiženi FINA izvodi |                     | 06.04.2025. 07:00  | Novo   |                     |
| Vidi više | Neproknjiženi FINA izvodi |                     | 05.04.2025. 07:00  | Νονο   |                     |

#### Zadaci - Neproknjiženi FINA izvod

 Neproknjiženi FINA izvodi
 Izvrši promjenu

 Na dan 07.04.2025. postoji 2867 neproknjiženih stavaka.
 Prihvati i završi

 Odustani
 Odustani

• gumb "Izvrši promjenu" unutar zadatka vodi na FINA izvode unutar financija.

Završeno

- U FINA izvodima je potrebno pronaći neproknjiženi izvod, proknjižiti ga te se vratiti u zadatke i kliknuti na "*Prihvati i završi*"
- gumb "Prihvati i završi" zatvara zadatak
- gumb "Odustani" vraća na popis svih zadataka

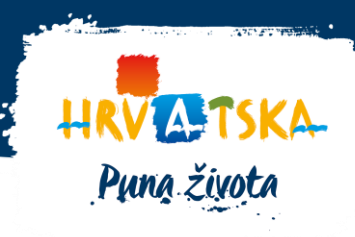

<u>ରି ଓ</u> କ୍^

### Pitanja postavljena na edukaciji

#### Knjiženje nepoznate uplate pretraživanjem svih turista po imenu

Funkcija pretraživanja turista od strane djelatnika turističke zajednice je ugašena zbog zaštite osobnih podataka samih turista i jednostavne mogućnosti pronalaska upravo određene osobe koja je boravila na području turističke zajednice koja stvara problem s GDPR smjernicama. Jedina ovlaštena institucija za navedeno je MUP koji u sustavu eVisitor ima pogled pomoću kojega se mogu pretraživati turisti po imenu i prezimenu.

Vezano za uplate od strane turista ili trećih osoba, potrebno je uputiti obveznike s vašeg područja da turisti koji odsjedaju u njihovim objektima ne rade uplate pojedinačno, odnosno ako ih rade, da je potrebno u uplati navesti ispravan OIB i šifru objekta u pozivu na broj primatelja kako bi se uplata uspješno proknjižila.

Budući da su obveznici dužnici plaćanja turističke pristojbe sukladno zakonu, s njihove strane je potrebno češće provjeravati svoje stanje zaduženja u sustavu eVisitor. Uvidom u odsustvo uplate za koju znaju da su oni ili je netko za njih napravio, nužno je dokazati nadležnoj turističkoj zajednici da je uplata napravljena. Na taj način povezivanjem iznosa uplate i datuma uplate turistička zajednica unutar FINA izvoda može ručno proknjižiti iznos uplate na objekt.

# Ako je obveznik zatvorio svoj objekt i nema namjeru otvorit na novo ime i ostao je veliki iznos pretplate, trebamo li u tom slučaju isto kontaktirati FINU da im isplate novce?

Tako je, potrebno je napraviti povrat.

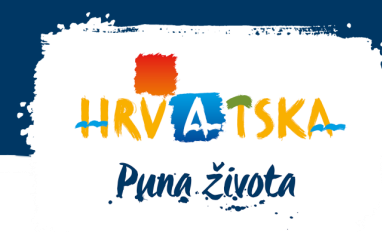

Za svu komunikaciju, upite i probleme stojimo na raspolaganju putem korisničke podrške eVisitora na mail <u>podrska@evisitor.hr</u> te u sklopu individualnih edukacija na temu eVisitora koje provodimo s turističkim zajednicama i ove godine, tijekom cijele godine.

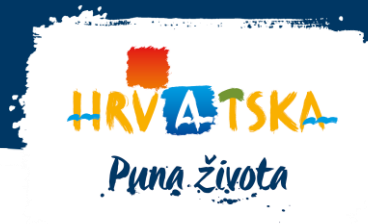

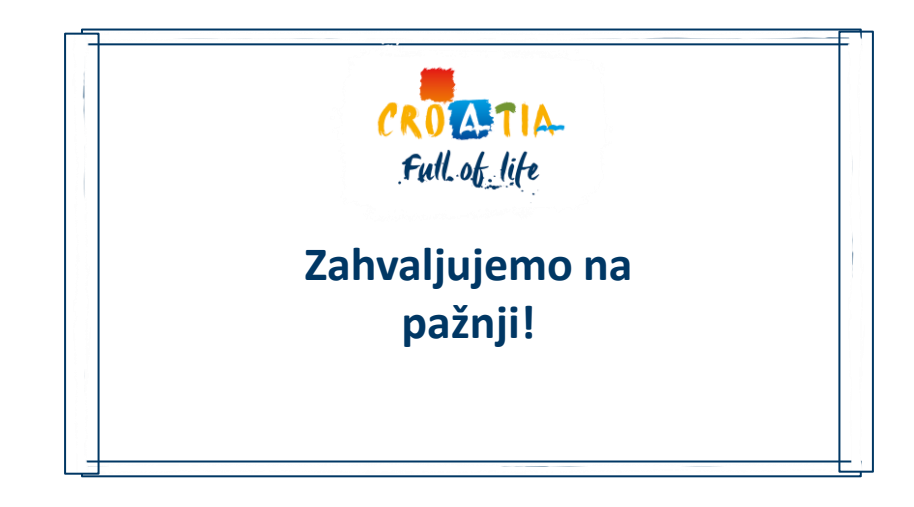

Posjetite naše eVisitor wiki stranice <u>https://www.evisitor.hr/eVisitorWiki/Javno.Pocetna-stranica.ashx</u>

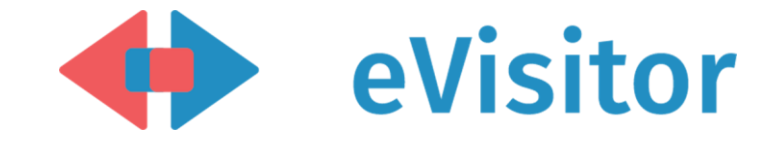